# Packet Tracer - Pinging and Tracing to Test the Path

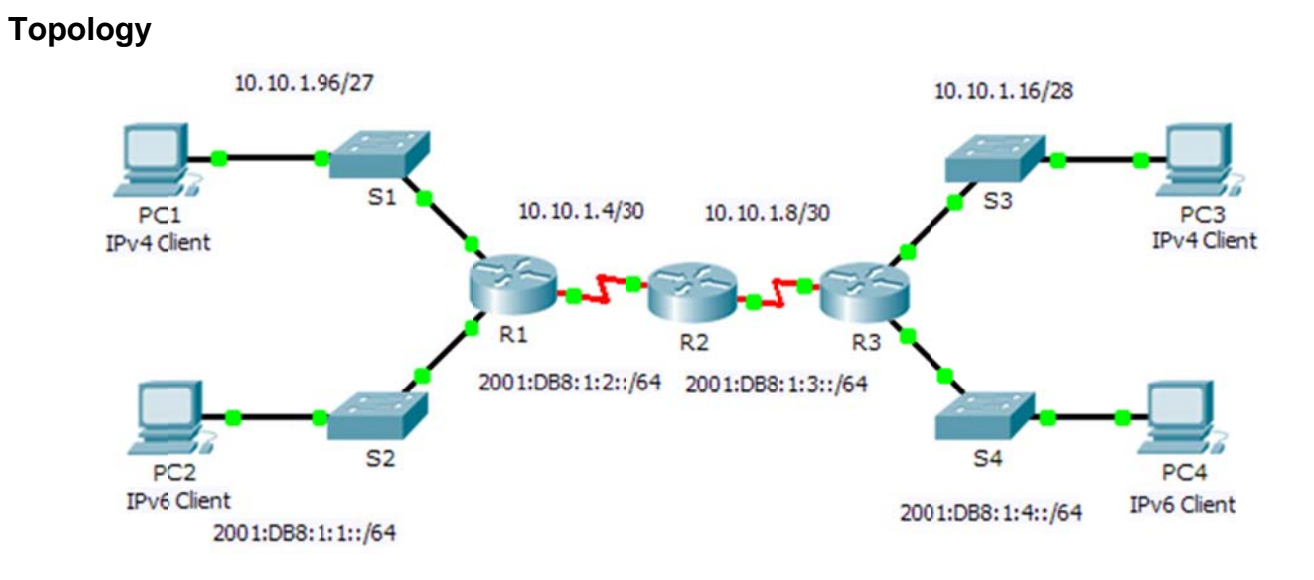

## **Addressing Table**

| Device | Interface  | IPv4 Address        | Subnet Mask     | Default Catoway |
|--------|------------|---------------------|-----------------|-----------------|
| Device |            | IPv6 Address/Prefix |                 | Delault Gateway |
| R1     | G0/0       | 2001:DB8:1:1::1/64  |                 | N/A             |
|        | G0/1       | 10.10.1.97          | 255.255.255.224 | N/A             |
|        | S0/0/1     | 10.10.1.6           | 255.255.255.252 | N/A             |
|        |            | 2001:DB8:1:2::2/64  |                 | N/A             |
|        | Link-local | FE80::1             |                 | N/A             |
| R2     | S0/0/0     | 10.10.1.5           | 255.255.255.252 | N/A             |
|        |            | 2001:DB8:1:2::1/64  |                 | N/A             |
|        | S0/0/1     | 10.10.1.9           | 255.255.255.252 | N/A             |
|        |            | 2001:DB8:1:3::1/64  |                 | N/A             |
|        | Link-local | FE80::2             |                 | N/A             |
| R3     | G0/0       | 2001:DB8:1:4::1/64  |                 | N/A             |
|        | G0/1       | 10.10.1.17          | 255.255.255.240 | N/A             |
|        | S0/0/1     | 10.10.1.10          | 255.255.255.252 | N/A             |
|        |            | 2001:DB8:1:3::2/64  |                 | N/A             |
|        | Link-local | FE80::3             |                 | N/A             |
| PC1    | NIC        |                     |                 |                 |
| PC2    | NIC        |                     |                 |                 |
| PC3    | NIC        |                     |                 |                 |
| PC4    | NIC        |                     |                 |                 |

### **Objectives**

Part 1: Test and Restore IPv4 Connectivity

Part 2: Test and Restore IPv6 Connectivity

### Scenario

There are connectivity issues in this activity. In addition to gathering and documenting information about the network, you will locate the problems and implement acceptable solutions to restore connectivity. **Note:** The user EXEC password is **cisco**. The privileged EXEC password is **class**.

# Part 1: Test and Restore IPv4 Connectivity

Step 1: Use ipconfig and ping to verify connectivity.

a. Click **PC1** and click the **Desktop** tab > **Command Prompt**.

- b. Enter the **ipconfig /all** command to collect the IPv4 information. Complete the **Addressing Table** with the IPv4 address, subnet mask, and default gateway.
- c. Click **PC3** and click the **Desktop** tab > **Command Prompt**.
- d. Enter the **ipconfig /all** command to collect the IPv4 information. Complete the **Addressing Table** with the IPv4 address, subnet mask, and default gateway.
- e. Test connectivity between PC1 and PC3. The ping should fail.

#### Step 2: Locate the source of connectivity failure.

- a. From **PC1**, enter the necessary command to trace the route to **PC3**. What is the last successful IPv4 address that was reached?
- b. The trace will eventually end after 30 attempts. Enter **Ctrl+C** to stop the trace before 30 attempts.
- c. From **PC3**, enter the necessary command to trace the route to **PC1**. What is the last successful IPv4 address that was reached?
- d. Enter Ctrl+C to stop the trace.
- e. Click R1 and then the CLI tab. Press ENTER and log in to the router.
- f. Enter the **show ip interface brief** command to list the interfaces and their status. There are two IPv4 addresses on the router. One should have been recorded in Step 2a. What is the other?
- g. Enter the **show ip route** command to list the networks to which the router is connected. Note that there are two networks connected to the **Serial0/0/1** interface. What are they?
- h. Repeat step 2e to 2g with **R3** and the answers here.

Notice how the serial interface for R3 changes.

i. Run more tests if it helps visualize the problem. Simulation mode is available.

#### Step 3: Propose a solution to solve the problem.

- a. Compare your answers in Step 2 to the documentation you have available for the network. What is the error?
- b. What solution would you propose to correct the problem?

#### Step 4: Implement the plan.

Implement the solution you proposed in Step 3b.

#### Step 5: Verify that connectivity is restored.

- a. From PC1 test connectivity to PC3.
- b. From **PC3** test connectivity to **PC1**. Is the problem resolved?

#### Step 6: Document the solution.

# Part 2: Test and Restore IPv6 Connectivity

#### Step 1: Use ipv6config and ping to verify connectivity.

- a. Click **PC2** and click the **Desktop** tab > **Command Prompt**.
- b. Enter the **ipv6config /all** command to collect the IPv6 information. Complete the **Addressing Table** with the IPv6 address, subnet prefix, and default gateway.
- c. Click **PC4** and click the **Desktop** tab > **Command Prompt**.
- d. Enter the **ipv6config /all** command to collect the IPv6 information. Complete the **Addressing Table** with the IPv6 address, subnet prefix, and default gateway.
- e. Test connectivity between PC2 and PC4. The ping should fail.

#### Step 2: Locate the source of connectivity failure.

- a. From **PC2**, enter the necessary command to trace the route to **PC4**. What is the last successful IPv6 address that was reached?
- b. The trace will eventually end after 30 attempts. Enter Ctrl+C to stop the trace before 30 attempts.
- c. From **PC4**, enter the necessary command to trace the route to **PC2**. What is the last successful IPv6 address that was reached?
- d. Enter **Ctrl+C** to stop the trace.
- e. Click R3 and then the CLI tab. Press ENTER and log in to the router.
- f. Enter the **show ipv6 interface brief** command to list the interfaces and their status. There are two IPv6 addresses on the router. One should match the gateway address recorded in Step 1d. Is there a discrepancy?
- g. Run more tests if it helps visualize the problem. Simulation mode is available.

#### Step 3: Propose a solution to solve the problem.

- a. Compare your answers in Step 2 to the documentation you have available for the network. What is the error?
- b. What solution would you propose to correct the problem?

#### Step 4: Implement the plan.

Implement the solution you proposed in Step 3b.

#### Step 5: Verify that connectivity is restored.

- a. From **PC2** test connectivity to **PC4**.
- b. From **PC4** test connectivity to **PC2**. Is the problem resolved?

## Step 6: Document the solution.

# **Suggested Scoring Rubric**

| Activity Section                    | Question<br>Location | Possible<br>Points | Earned<br>Points |
|-------------------------------------|----------------------|--------------------|------------------|
| Part 1: Test and Restore            | Step 1b              | 5                  |                  |
| Connectivity Between PC1<br>and PC3 | Step 1d              | 5                  |                  |
|                                     | Step 2a              | 5                  |                  |
|                                     | Step 2c              | 5                  |                  |
|                                     | Step 2f              | 5                  |                  |
|                                     | Step 2g              | 5                  |                  |
|                                     | Step 2h              | 5                  |                  |
|                                     | Step 3a              | 5                  |                  |
|                                     | Step 3b              | 5                  |                  |
|                                     | 45                   |                    |                  |
| Part 2: Test and Restore            | Step 1b              | 5                  |                  |
| and PC4                             | Step 1d              | 5                  |                  |
|                                     | Step 2a              | 5                  |                  |
|                                     | Step 2c              | 5                  |                  |
|                                     | Step 2f              | 5                  |                  |
|                                     | Step 3a              | 5                  |                  |
|                                     | Step 3b              | 5                  |                  |
|                                     | 35                   |                    |                  |
| Pack                                | 20                   |                    |                  |
|                                     | 100                  |                    |                  |